### Parent Q & A

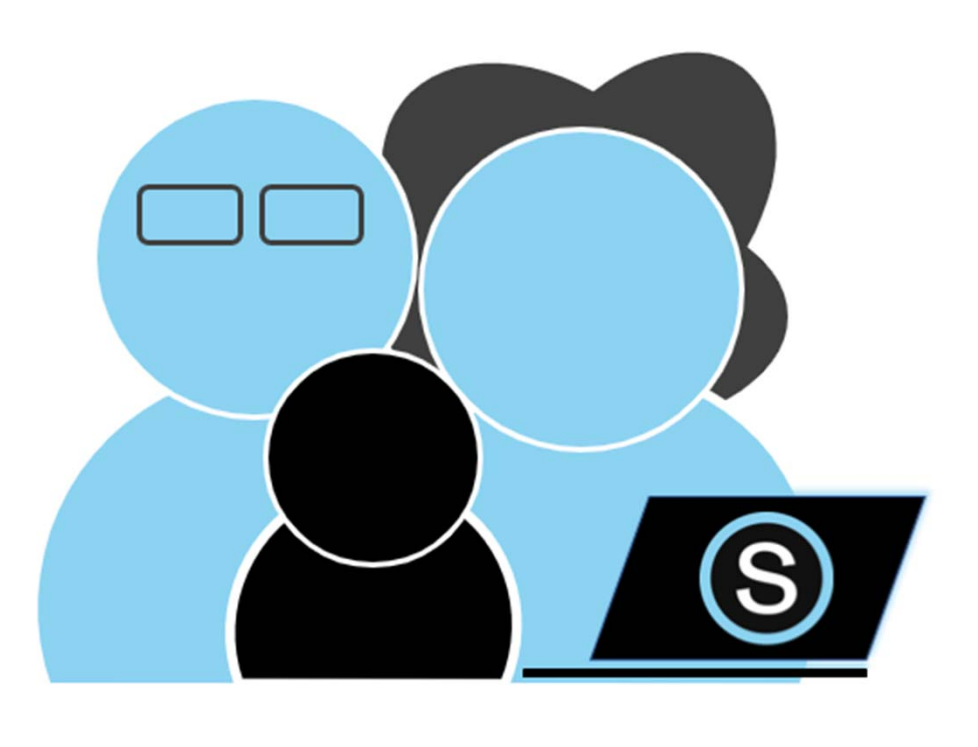

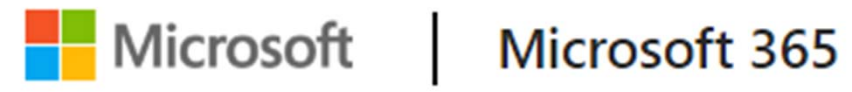

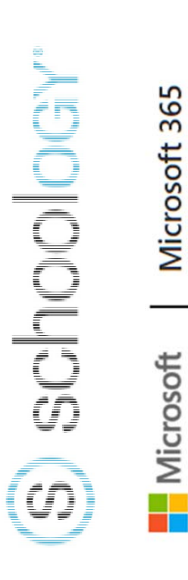

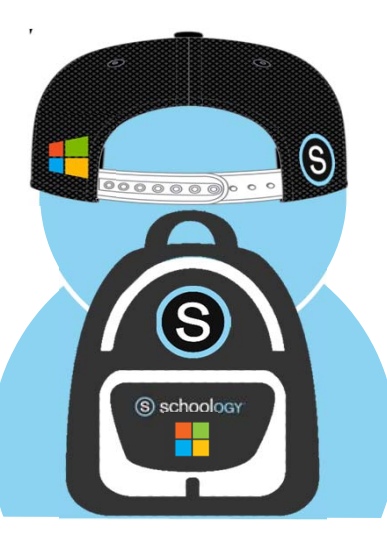

Virtual Meeting Norms

- 1. Mute your microphone
- 2. Use proper "Netiquette" when speaking and or typing. Please do not use any student names, school names, or teacher names.
- 3. If you have any questions please submit them through the Microsoft Form survey (See link in chat box or Scan the QR code below)

Agenda

- Introductions/Norms
- Student Log In
- Parent Log In
  - View Access Only
  - Grades
- Schoology Support
- Office 365 Access
- Questions

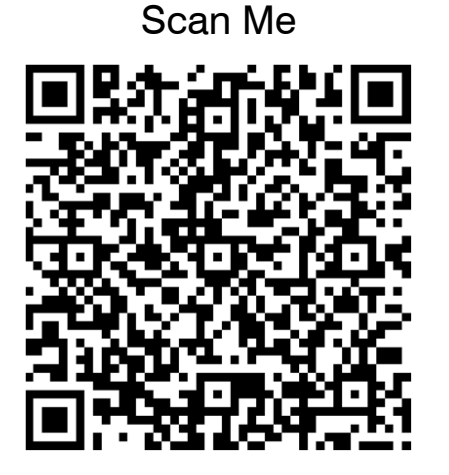

Microsoft ()) schoology Microsoft 365

# Introductions...

# Instructional Resources and Media Services

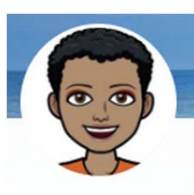

Kim Dixon Director

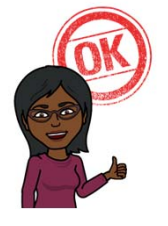

Erica Jackson Executive Secretary

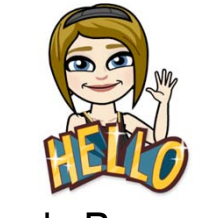

Amanda Bergamasco Curriculum Resource Specialist

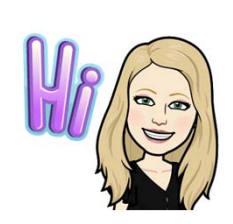

Amelia Zukoski Program Specialist for Instructional Media

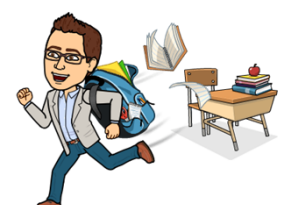

Brock O'Shell Applied Technology Specialist

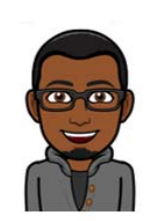

Marcus Brown Instructional Materials Specialist

#### Schoology Help Guide for Parents

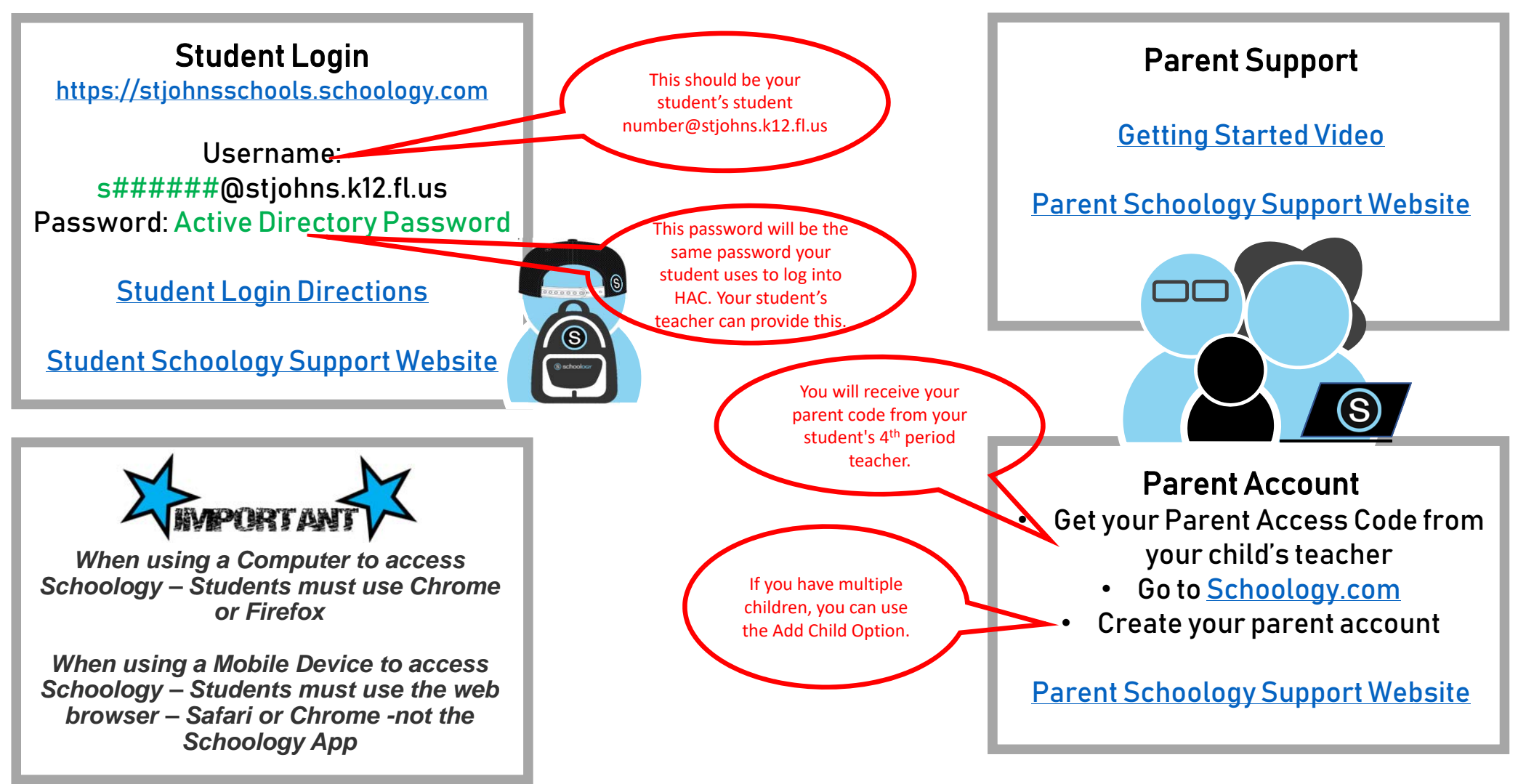

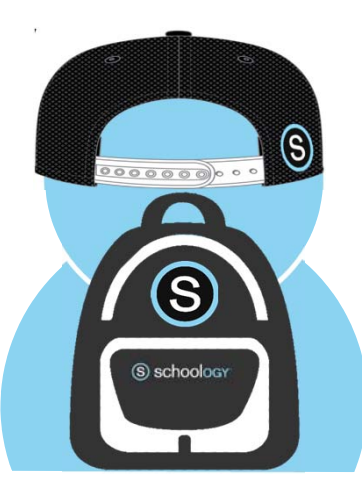

### Student Login – Website

#### Use Chrome or Safari

https://stjohnsschools.schoology.com

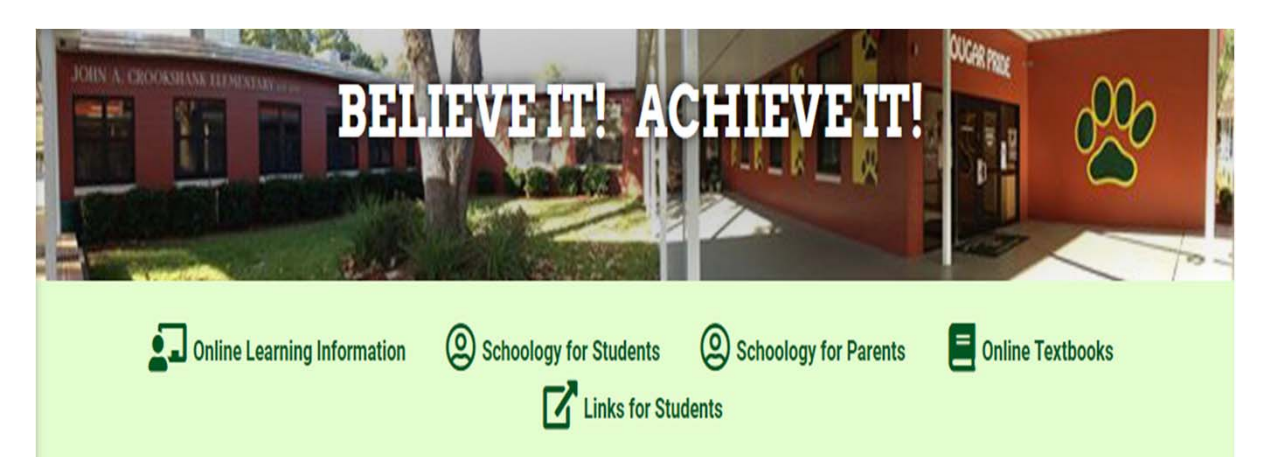

Schoology Link

Schoology for Students

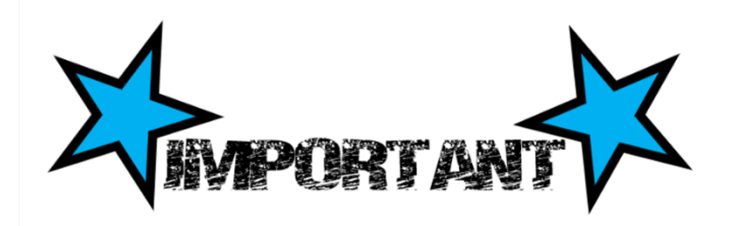

When using a Computer to access Schoology – Students must use Chrome or Firefox

When using a Mobile Device to access Schoology – Students must use the web browser – Safari or Chrome -not the Schoology App

Students Click Here to Login to Schoology

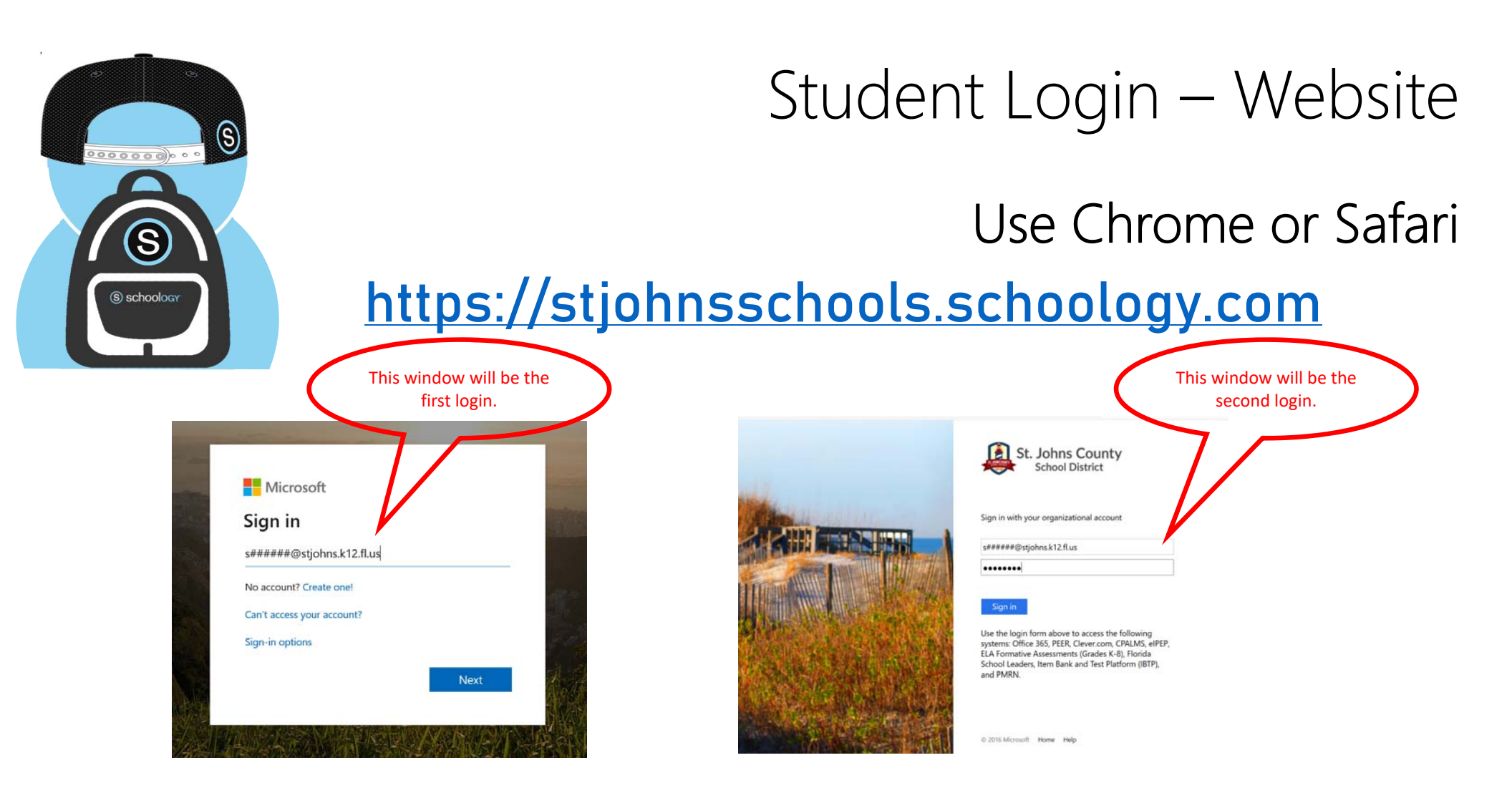

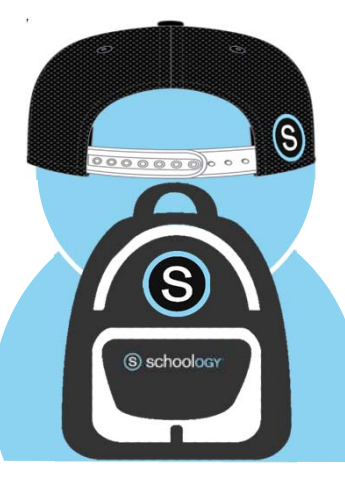

### Student Login – Website

#### Use Chrome or Safari

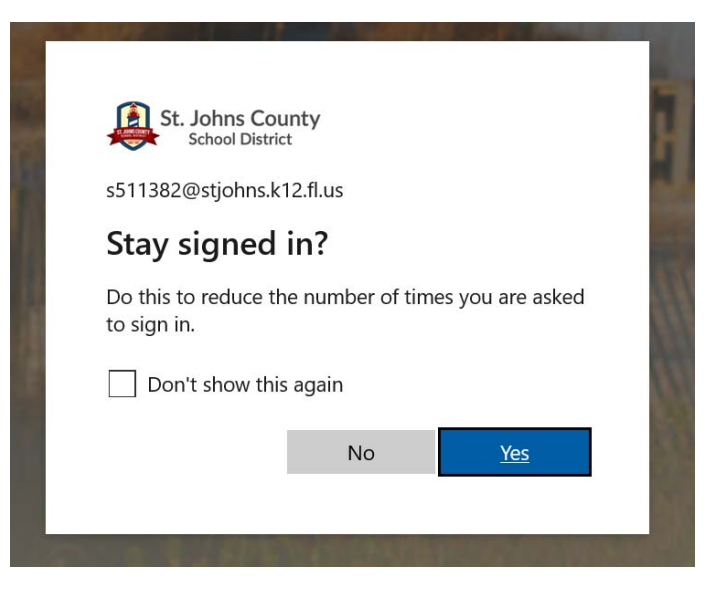

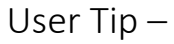

Stay Signed in?

Always Click No

Save Your Password?

Always Click No

### Student Login – Mobile Device

Use the Web Browser not the Schoology App

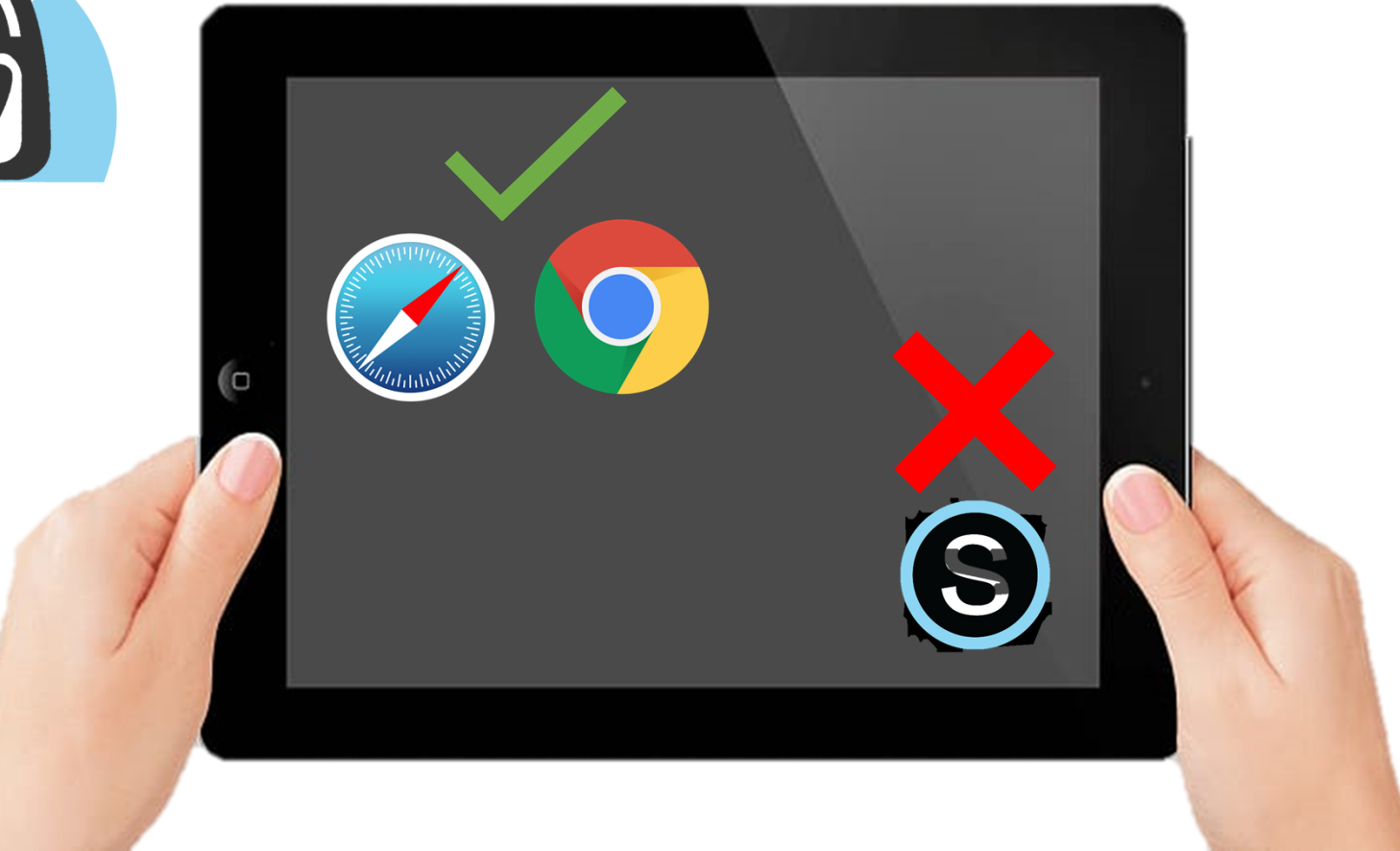

 $\bigcirc$ 

(S)

(S) schoology

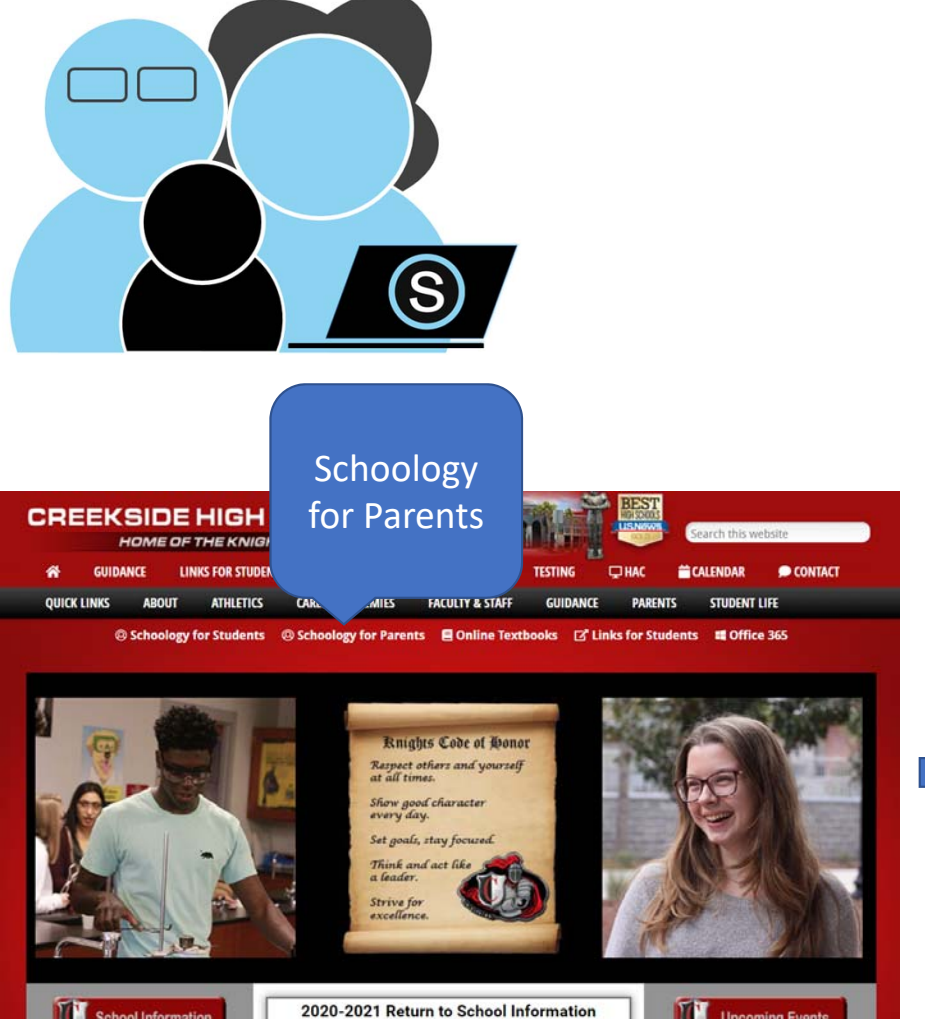

### Parent Login – Website

#### Use Chrome or Safari

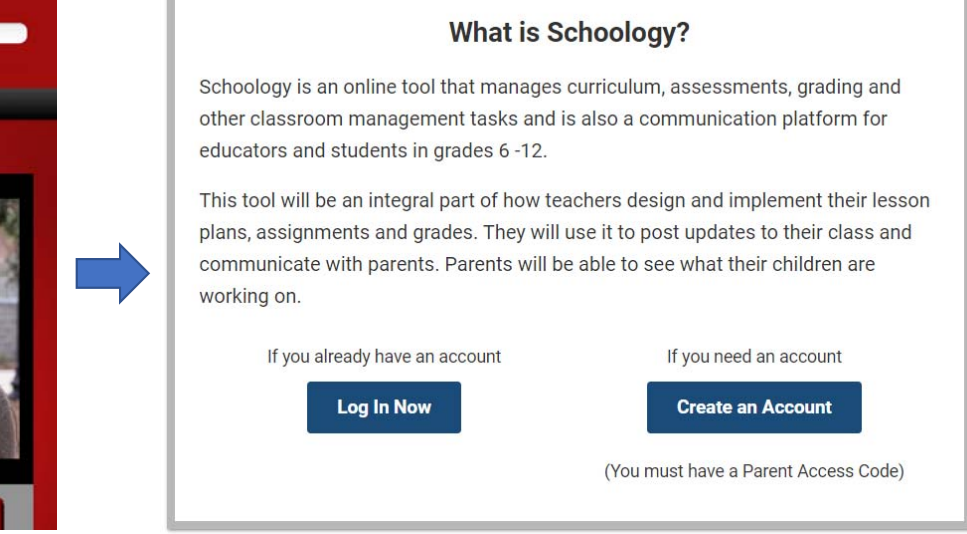

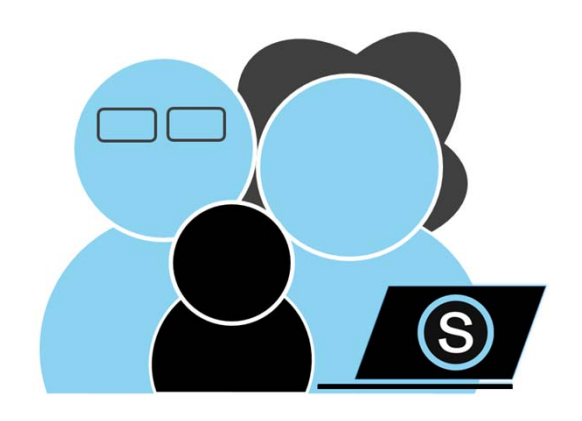

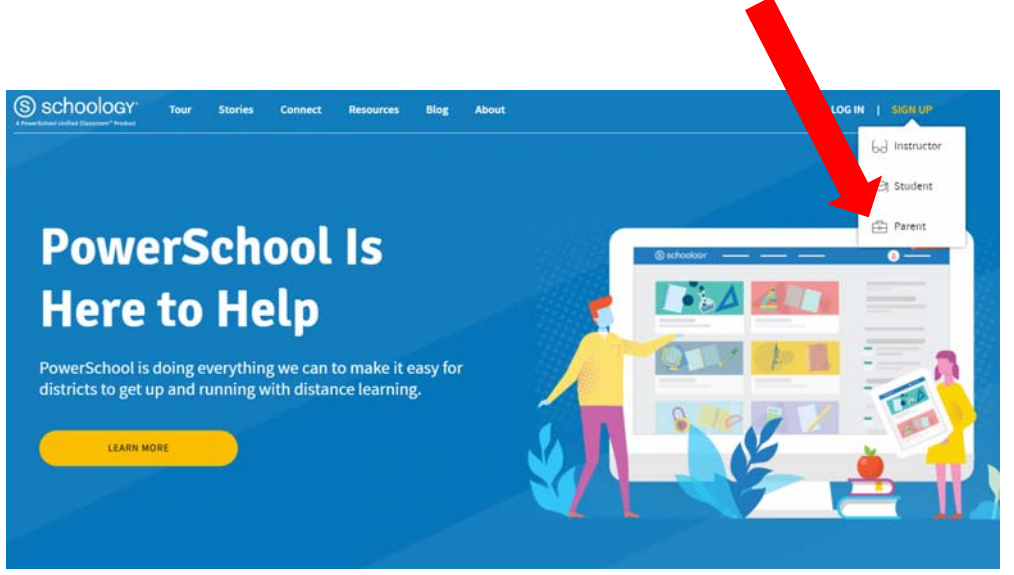

### Parent Login – Website

#### Use Chrome or Safari

| (S) schoology                                            |     |                                                                                                    |                          |  |
|----------------------------------------------------------|-----|----------------------------------------------------------------------------------------------------|--------------------------|--|
| Existir<br>User                                          | g   | Sign in to Schoology<br>Al fields are required<br>Email or Username<br>Password<br>Log in Forgot you<br>or<br>Con Scan QR Co | ur password<br>SSO Login |  |
| New User:                                                | Sig | gn up for Schoology<br>ccess Code                                                                                            | Back                     |  |
| access code required<br>(4 <sup>th</sup> period teacher) | Ent | er the access code provided by your child?<br>Continue                                                                       | s instructor             |  |

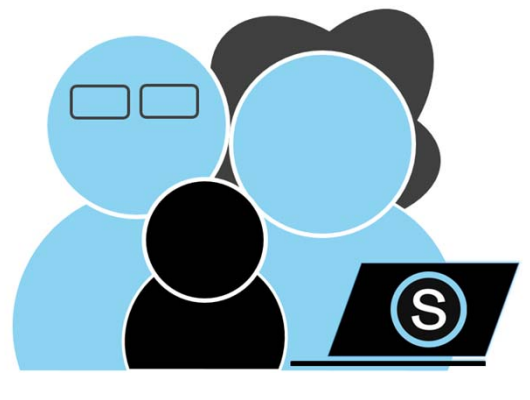

### Parent View

| ۵                                                        | You are viewing as test s | tudent     |                                                      |       |
|----------------------------------------------------------|---------------------------|------------|------------------------------------------------------|-------|
| St. Johns County COURSES GROUPS GRADES                   |                           |            | 📰 🕡 test stude                                       | ent 🗸 |
| Student Activity - Enrollments                           |                           |            | Recent Grades/Attendance                             |       |
| Courses Commer-                                          | Grade                     | Attendance | Graded assignments 2                                 |       |
| 2019-2020 Schoology Beyond the Basicsi 2019-2020         | 73.33%                    |            | Graded discussions Graded discussions Attendance     |       |
| Instructional Continuity - Bementary: Bementary Training |                           |            |                                                      |       |
| 2th Teacher: Section 1                                   |                           |            | Overdue                                              |       |
| 👑 Media Specialists: Section 1                           |                           |            | FROAY, OCTOBER 25, 2019                              |       |
| Groups                                                   |                           |            | 11.09 pm<br>FRIDAY NOVEMBER 1, 2019                  |       |
| sologi SCSD Robotics Clubs                               |                           |            | Euroy #1<br>11:09 pm<br>WEDNISDAY, DECEMBER 18, 2019 |       |
|                                                          |                           |            | Diallerge: Simple Snowman<br>11:59 pm                |       |
|                                                          |                           |            | Challenge: Sutray Snawy Day<br>11:59 pm              |       |
|                                                          |                           |            | Diallenge: Waving Snowman<br>31:09 pm                |       |
|                                                          |                           |            | FRIDAY, FEBRUARY 21, 2020                            | -     |
|                                                          |                           |            | Media PLC Circulation Data                           | S     |

#### Parent Access

### Student View

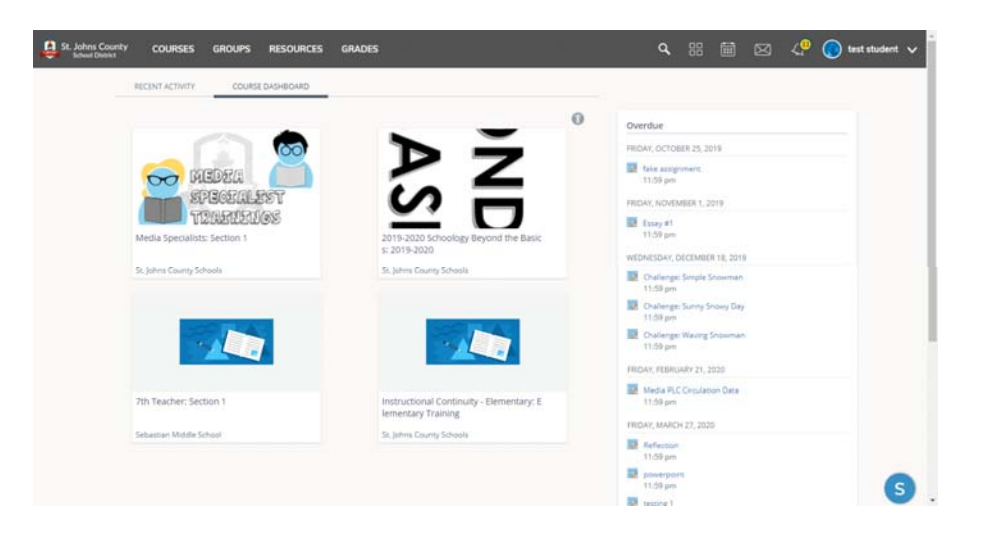

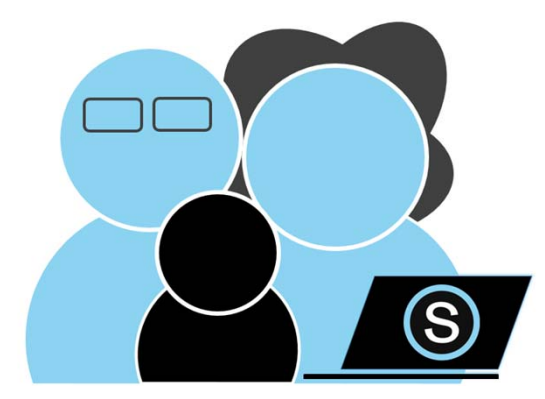

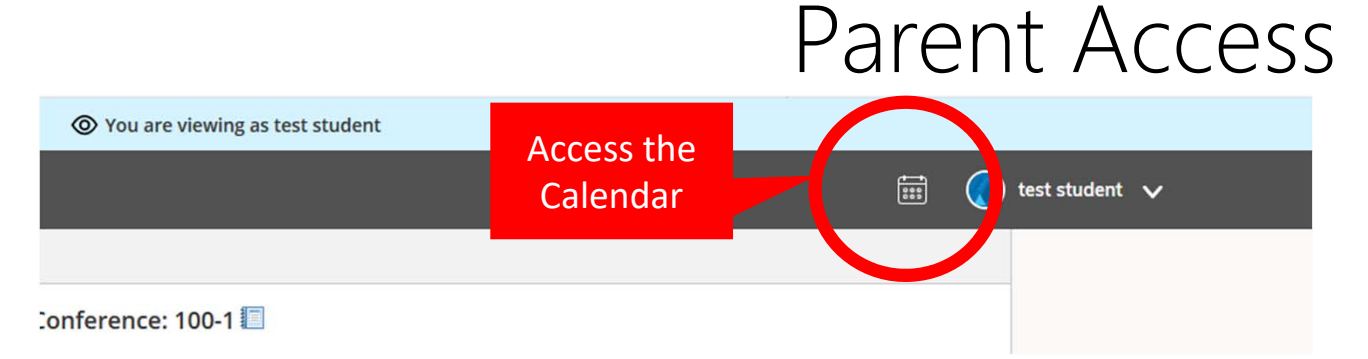

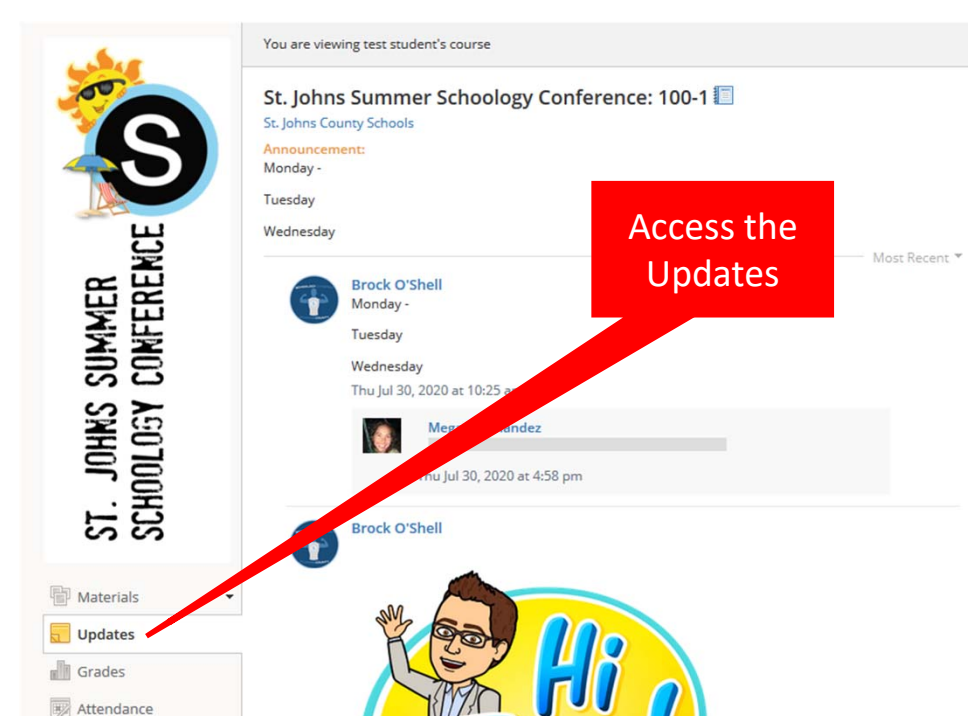

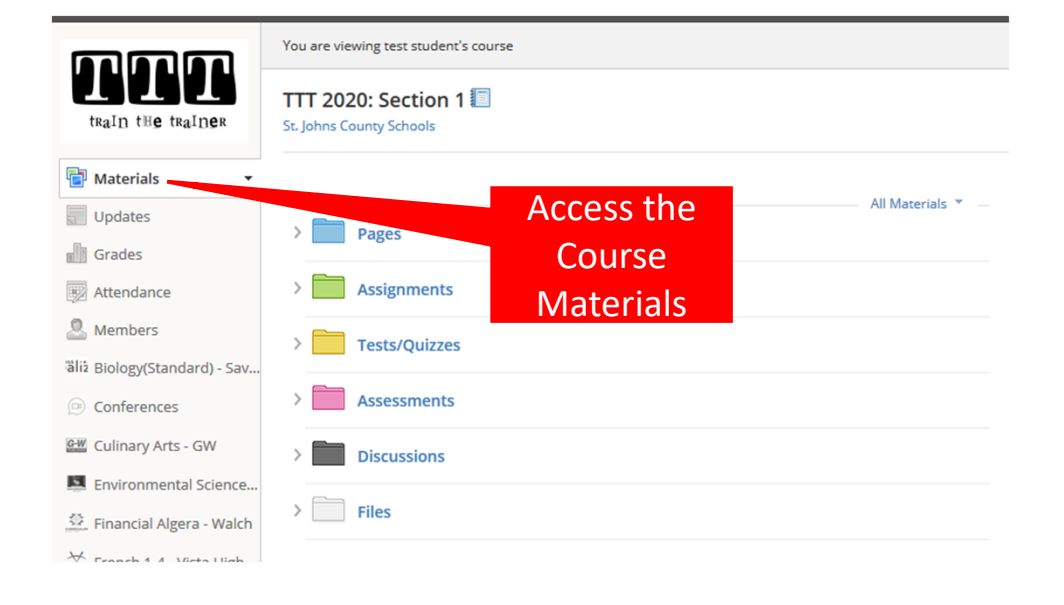

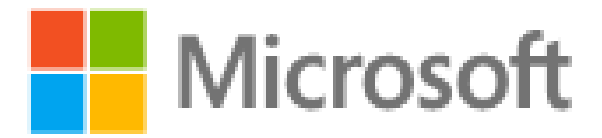

#### Office 365 for Students

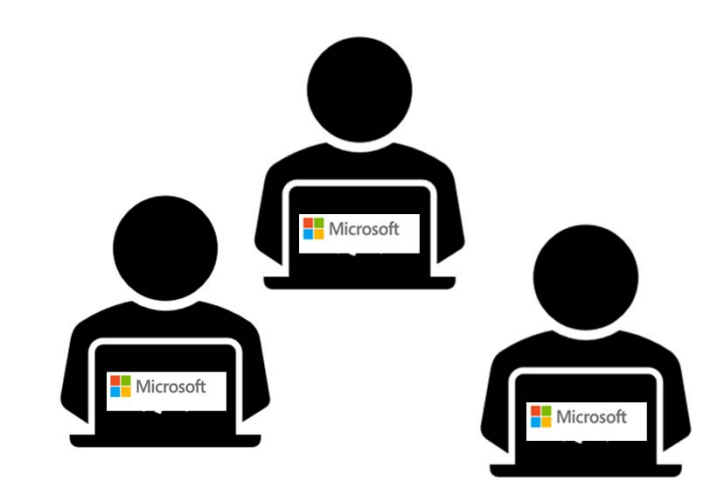

# Login Office 365

#### Go To: the school webpage:

| *     | GUI   | IDANCE    | LINKS FOR STUDENTS | MEDIA CENTER          | REGISTRATION    | TESTING  | 🖵 HAC   | 苗 CALENDAR | 🗩 CONTACT |
|-------|-------|-----------|--------------------|-----------------------|-----------------|----------|---------|------------|-----------|
| QUICK | LINKS | ABOU      | T ATHLETICS        | CAREER ACADEMIES      | FACULTY & STAFF | GUIDANCE | PARENTS | STUDENT    | LIFE      |
|       |       | @ Schoold | ogy for Students 🤇 | Schoology for Parents | i 🗏 Online Text | tbooks   |         | a Offic    | e 365     |

| <b>c</b> : .               |      |
|----------------------------|------|
| Sign in                    |      |
| e######@stjohns.k12.fl.us  | 4    |
| No account? Create one!    |      |
| Can't access your account? |      |
| Sign-in options            |      |
|                            | Next |

- Students will sign- in with S#####@stjohns.k12.fl.us
- The Student password is their HAC password

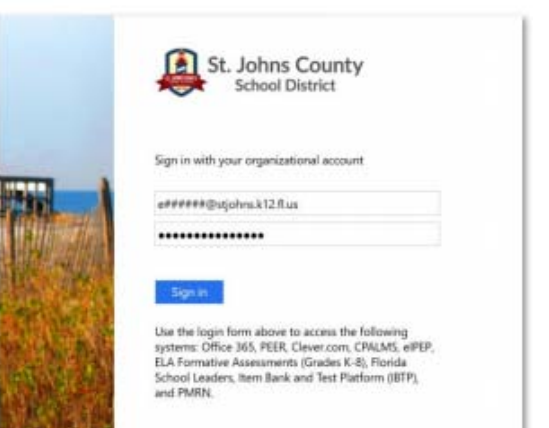

### Office 365

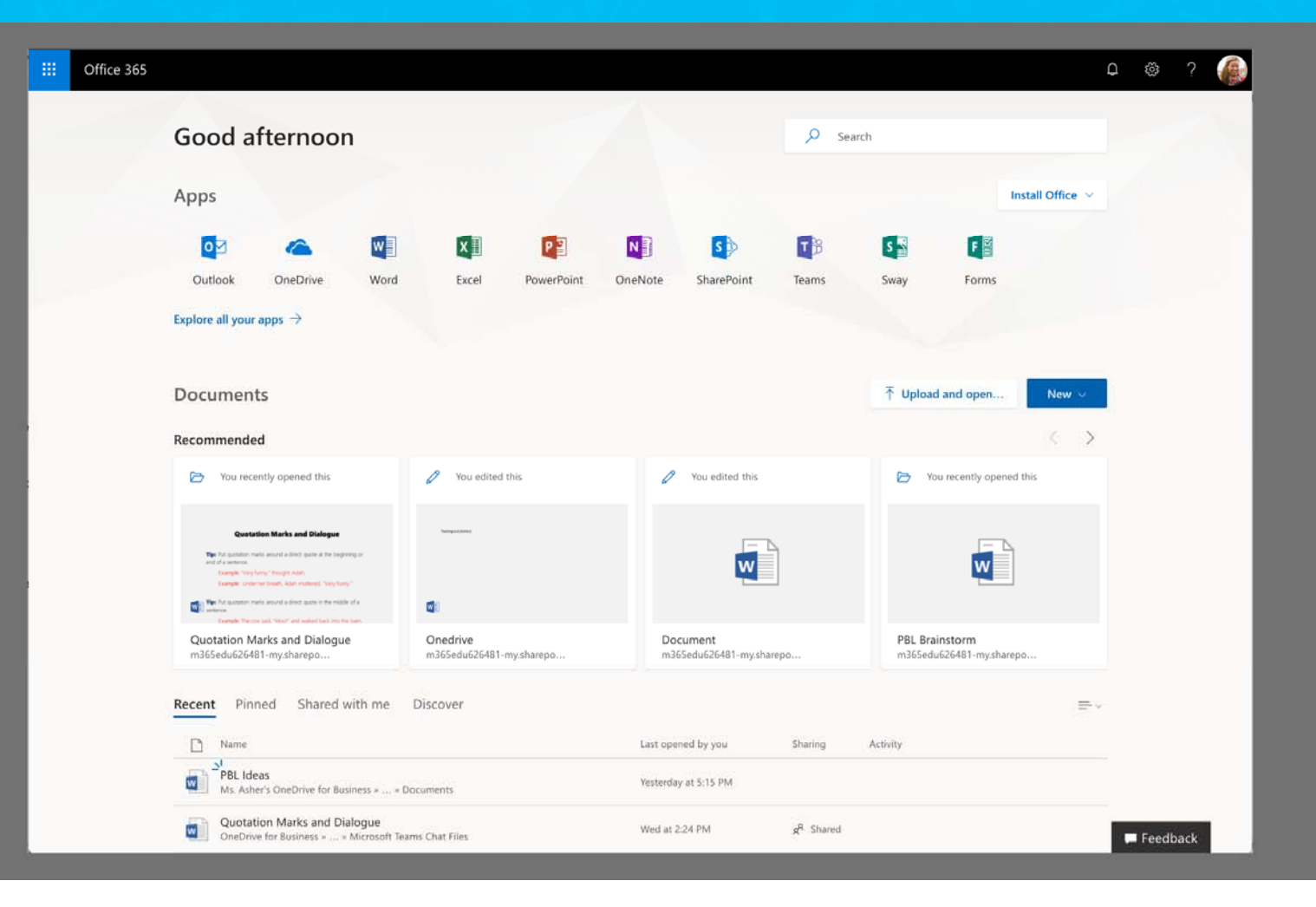

### **Outlook- Student email**

\*First time login students will have to set up their time zone.

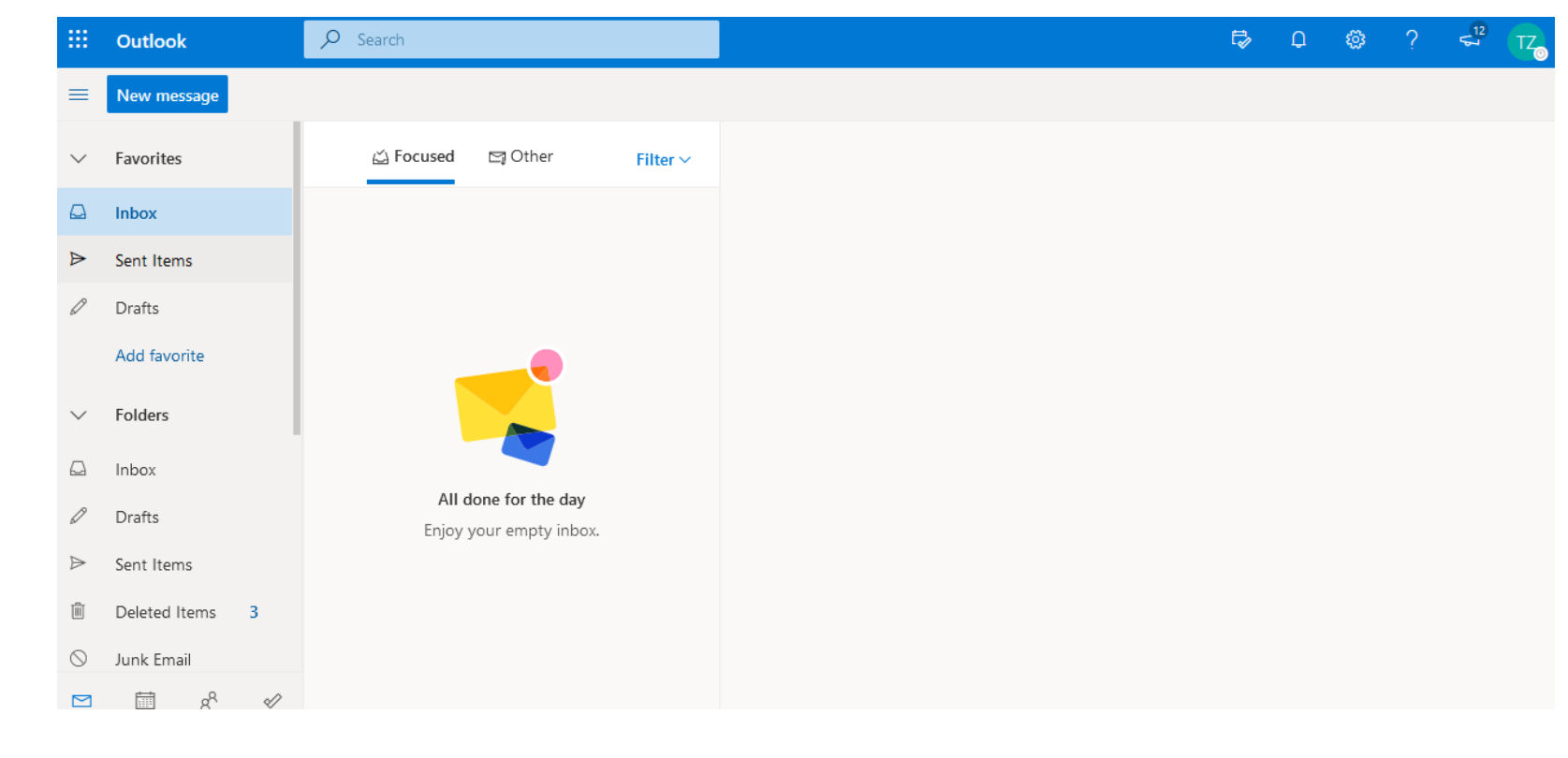

### Word:

#### Basic navigation for starting a document

| Start a new      | Word                                       | ✓ Search                |                                     |                         | Ç @ ?                                 | TZ |
|------------------|--------------------------------------------|-------------------------|-------------------------------------|-------------------------|---------------------------------------|----|
| Word<br>document | New                                        |                         |                                     | New documents saved to: | OneDrive Hide templates               |    |
|                  | New blank document                         | General notes           | APA style paper                     | MLA style paper         | Resume                                |    |
|                  |                                            |                         |                                     |                         | More templates $ ightarrow$           |    |
|                  |                                            |                         | $\triangleright$                    |                         |                                       |    |
|                  | Recent Pinned Shared wit                   | h me Discover           |                                     | Ť                       | Upload and open $\equiv$ $\checkmark$ |    |
|                  | Document<br>Tison Zukoski (SPMS Student)'s | OneDrive for Business » | 23m ago                             |                         |                                       |    |
|                  |                                            |                         | Drag a file here to upload and open |                         | More in OneDrive $ ightarrow$         |    |
|                  |                                            |                         |                                     |                         | 🏴 Feedback                            |    |

### **PowerPoint: Basic navigation online**

| PowerPoint                                                                                                    | 2                                | Search                           |                                                     |                                                                                                    | T BUT                                                                                                    | L <sup>0</sup> © |
|----------------------------------------------------------------------------------------------------|----------------------------------|----------------------------------|-----------------------------------------------------|----------------------------------------------------------------------------------------------------|----------------------------------------------------------------------------------------------------|------------------|
| New                                                                                                    |                                  |                                  |                                                     | New presentations saved to: 📥 C                                                                                                    | DneDrive Hide themes ^                                                                                                    |                  |
| +                                                                                                    | Madison                          | Atlas                            | GALLERY                                             | PARCEL                                                                                                    | CALLIGRAPHY                                                                                                    |                  |
| New blank presentation                                                                                                    | Madison                          | Atlas                            | Gallery                                             | Parcel                                                                                                    | Calligraphy                                                                                                    |                  |
|                                                                                                    |                                  |                                  |                                                     |                                                                                                    | More themes $ ightarrow$                                                                                                    |                  |
| Recommended                                                                                                    |                                  |                                  | r9                                                  |                                                                                                    | $\langle \rangle$                                                                                                    |                  |
| Brock M. O'Shell + 1 other ed<br>Just now                                                                                                    | ite Vou edite<br>Aug 13          | d this                           | Vou edited this<br>Wed at 7:36 AM                   | You edited this Aug 10                                                                                                    | Ø                                                                                                    |                  |
| Distance learning<br>- Schoring Agenda<br>- Office 385<br>- Office 385<br>- Offi | Library<br>Manager<br>Essentials | Follett Destiny'                 | P                                                   | Media Specialist Traini<br>September 16 <sup>th</sup><br>ALX ex. Network sector<br>based of the sector<br>based of the sector<br>ba | Ing Conference<br>2020<br>Internet Internet<br>Internet Internet<br>Workshowskie<br>Internet Internet<br>Internet Internet Internet<br>Internet Internet Internet<br>Internet Internet<br>Internet Internet Intern |                  |
| Schoology.ParentQA<br>sjschools-my.sharepoint                                                                                                    | 2020 Destiny<br>sjschools-my.sha | Library Manager Esse<br>arepoint | Instruction with PowerPoint sjschools-my.sharepoint | September Meeting r<br>sjschools-my.sharepoint.                                                                                                    | menu Off<br>sjsc                                                                                                    | Feed             |

## **Navigating OneDrive**

| <br>365 Q                                                                                                    | ® ? 🌘    |
|----------------------------------------------------------------------------------------------------|----------|
| Good afternoon                                                                                                    |          |
| Apps Install Office ~                                                                                                    |          |
| Outlook       Image: Construction of the state of the state of the st                                           |          |
| Documents Tupload and open New ~                                                                                                    |          |
| 🕞 You recently opened thus 🖉 You édited this 📄 You recently opened this 🥥 You edited this                                                                                                    |          |
| Elements of Fiction<br>Manual States and States and State |          |
| Elements of Fiction Our experience with PBL Quotation Marks and Dialogue Onedrive<br>m355ed/026481-mysharepo, m355ed/026481-mysharepo, m355ed/026481-mysharepo, m355ed/026481-mysharepo,                                                                                                    |          |
| Recent Pinned Shared with me Discover 🗮 -                                                                                                    |          |
| Elements of Fiction 2h ago Only you                                                                                                    |          |
| et <sup>24</sup> Our experience with PBL De ann                                                                                                    | Feedback |

# File management in OneDrive

| III Office 365 Onel                                 | Drive                                    |                                      |                                                                                      |                            |                       | ¢ @ ?              |   |
|-----------------------------------------------------|------------------------------------------|--------------------------------------|--------------------------------------------------------------------------------------|----------------------------|-----------------------|--------------------|---|
| ✓ Search everything                                 | 🖄 Share 🔏 Copy link 📋 Delete 🖬 Move to 👔 | Copy to 🛛 🖉 Rename                   |                                                                                      |                            |                       | 1 selected $	imes$ | 0 |
| Ms. Asher                                           | Files                                    |                                      |                                                                                      |                            |                       |                    |   |
| Recent                                              | 🖻 Name 🗠                                 | Modified $\uparrow  \smallsetminus $ | Modified By $\!\!\!\!\!\!\!\!\!\!\!\!\!\!\!\!\!\!\!\!\!\!\!\!\!\!\!\!\!\!\!\!\!\!\!$ | File Size $\smallsetminus$ | Sharing               |                    | _ |
| Shared                                              | Attachments :                            | April 9                              | Ms. Asher                                                                            |                            | ਸ <sup>R</sup> Shared |                    |   |
| Discover                                            | Notebooks                                | April 9                              | Ms. Asher                                                                            |                            | Private               |                    |   |
| Recycle bin                                         | Microsoft Teams Chat Files               | April 17                             | Ms. Asher                                                                            |                            | Private               |                    |   |
| Microsoft.StockPiling.Domair +                      | Documents                                | May 30                               | Ms. Asher                                                                            |                            | Private               |                    |   |
| Intermediate English                                | PBL Experiment                           | October 9                            | Ms. Asher                                                                            |                            | ۶ <sup>۹</sup> Shared |                    |   |
| WH World History 201                                | Temp classes                             | October 22                           | Ms. Asher                                                                            |                            | Private               |                    |   |
| Science Club                                        | Quarter Grade Tracking.xlsx              | April 13                             | Ms. Asher                                                                            | 7.67 KB                    | Private               |                    |   |
| Saved Video Examples                                | Conference Notes 04.14.18.docx           | April 13                             | Ms. Asher                                                                            | 10.7 KB                    | Private               |                    | - |
| 01. PLC Team                                        | Assignment sequence brainstor            | April 13                             | Ms. Asher                                                                            | 10.7 KB                    | ศ <sup>ล</sup> Shared |                    |   |
| Geometry                                            | Elements of Fiction.pptx                 | April 16                             | Ms. Asher                                                                            | 31.4 KB                    | Private               |                    |   |
|                                                     | How to Read a Sonnet.pptx                | April 16                             | Ms. Asher                                                                            | 34.0 KB                    | ศ <sup>A</sup> Shared |                    |   |
|                                                     | EC Example Class.url                     | November 9                           | Ms. Asher                                                                            | 138 bytes                  | Private               |                    |   |
|                                                     | OneDrive Test.docx                       | Tuesday at 4:09 PM                   | Ms. Asher                                                                            | 10.9 KB                    | # <sup>Q</sup> Shared |                    |   |
|                                                     |                                          | Dr                                   | ag files here to upload                                                              |                            |                       |                    |   |
| Get the OneDrive apps<br>Return to classic OneDrive |                                          |                                      |                                                                                      |                            |                       |                    |   |

# Sign-out

Families with multiple student accounts, students should sign-out Steps:

- Upper right corner> click first, last initial
- Click Sign-out

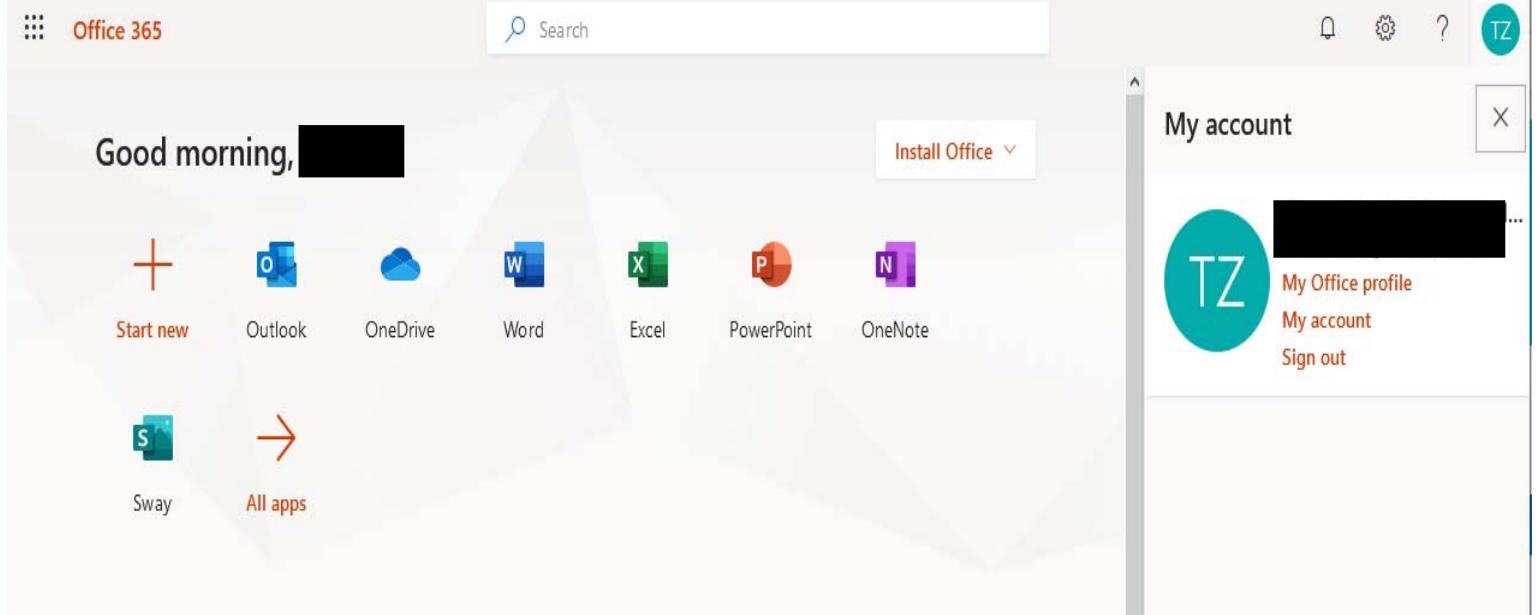

### Thank You!

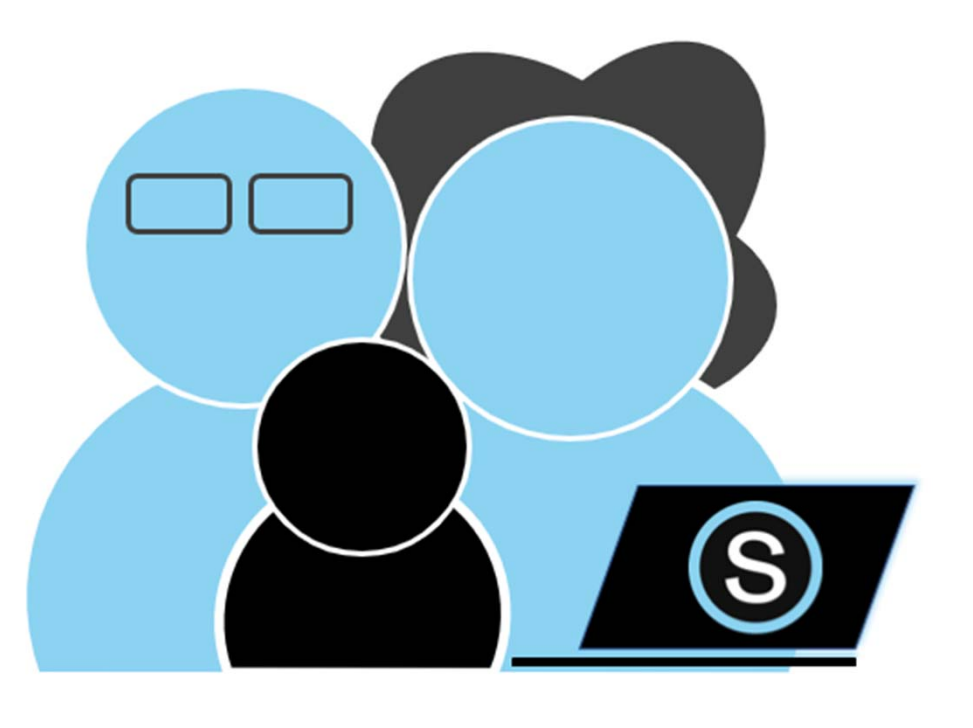

### Parent Q & A

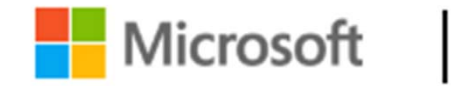

Microsoft 365